## saat personalを利用する

| TVM-Netユーザー専用ページへログインします。<br><u>https://regist.go.tvm.ne.jp/site/login</u>                                                                                                    | TVM-Net ユーダー専用ペーン     「ログインID と 1/(スワード) を入力し、「ログインT&) ボタンをクリック<br>してください。     ログインID :<br>パスワード :<br>ログインID :<br>ログインID :<br>ログインID :<br>ログインID :<br>ログインID :<br>ログインT :<br>ログインT :<br>ログ |
|----------------------------------------------------------------------------------------------------|----------------------------------------------------------------------------------------------------|
| ※ログイン方法については下記をご参照ください。<br><u>https://www.tvm.ne.jp/wp-content/themes/tvmatsumoto/images/book/manualver7</u>                                                                                                    | 7 <u>01/#page=73</u>                                                                                                    |
| 画面中央の「 <b>各種申請はこちらから</b> 」バナーをクリックします。                                                                                                    | メールサービス Myホームページ<br>ユーザーツール                                                                                                    |
|                                                                                                    | HETHING                                                                                                    |
| 「 <b>サービス内容の変更申請</b> 」をクリックして「 <b>サービス内容の変更を希望す</b><br>る」にチェックを入れます。「saat personal」の「 <b>お申込(削除)数</b> 」の                                                                                                    | <ul> <li>▲ サービス内容の変更</li> <li>□ サービス内容の変更を希望する(チェックを入れてください)</li> <li>▲ 種サービスの範囲・料金につきましては下記ホームページからご確認のうえ、ご申請ください</li> <li>■ 松本・塩尻・山形のお客様→エア/M・Netサービス、ホームページ</li> </ul>                                                                                                    |
| 「 <b>サービス内容の変更申請</b> 」をクリックして「 <b>サービス内容の変更を希望す</b><br>る」にチェックを入れます。「saat personal」の「お申込(削除)数」の<br>欄から希望追加数を選択し、「 <b>送信</b> 」ボタンをクリックします。                                                                                 | <ul> <li>▲ サービス内容の変更         <ul> <li>サービス内容の変更を希望する(チェックを入れてください)</li> <li>各種サービスの感覚・料金につきましてはすジホームペーシンからご確認のうえ、ご申請ください</li> <li>◆松本・塩尻・山形のお吉様→TVM-Ndtサービス、ホームページ</li> <li>東京開始論項列             <ul></ul></li></ul></li></ul>                                                                                                    |
| 「サービス内容の変更申請」をクリックして「サービス内容の変更を希望す<br>る」にチェックを入れます。「saat personal」の「お申込(削除)数」の<br>欄から希望追加数を選択し、「送信」ボタンをクリックします。                                                                                                    | ● A. サービス内容の変更           ① サービス内容の変更を発意する(チェックを入れてください)           各種サービスの個量・料金につきましては下記ホームページからご確認のうえ、ご申請ください           主松木・塩尻・山形のお客様=3TUM-Natサービス           東京原語           ユース変更内容           メールアカウント           ボ申込(病除) 数(ッ)           メールアカウント           お申込(病除) 数(ッ)           ロース度更内容           メールアカウント           アビセキュリティサービス           クイルスパスター:1時向きライビンス           ウィルス(スター:1時向きライビンス           ウィルス(スター:1時向きライビンス           アレードレス         お申込(病除) 数(ッ)           国主グローバルアドレス         お申込(病除) 数(ッ)                                                                                                    |
| 「サービス内容の変更申請」をクリックして「サービス内容の変更を希望す<br>る」にチェックを入れます。「saat personal」の「お申込(削除)数」の<br>欄から希望追加数を選択し、「送信」ボタンをクリックします。<br>これでお申し込みは完了です。<br>オプションサービスの利用開始は、毎月15日、27日で受け付けた分を締め<br>切り、翌営業日から順次ご利用いただけるようになりますので、それまでお<br>待ちください。 | ●A. サービス内容の変更           ①サービス内容の変更を発意する(チェックを入れてください)           各種サービスの個量・料金につきましては下記ホームページからご確認のうえ、ご申請ください           ● 松本・塩水・山市のお吉様・3TMANBサービス、ホームページ           東東原始新潟目         マード・フ月から変更する           コース変更内容         現在の           メールアカウント         約申込 (術路) 説           オブションサービスの<br>高加・制除変更         マールアカウント           アくセキュリティサービス         シールアカウント           第日を希望するアカウント名         ウイルスパスター:1時前で1ライセンス<br>・ 別になり、1時前で1ライセンス           アとセキュリティサービス         シールス (術路) 説           第日を希望するアカウント名         ウイルスパスター:1時前で1ライセンス           1 Pアドレス         お申込 (術路) 説         マ           高定グローバルアドレス         お申込 (術路) 説         マ           通常子目、115日素での発行す 当月2日         日本115日素での発行す 当月2日           注意事項         月続利用料が安くなるサービス変更・当月1日<br>(例:ネオ160コースからネオ30コースへの変更)         設定要更要定日灯日・祝日の場合は、設置集日となりまず、なお、変更条の<br>金の変更は別からなります。           |

## saat personalを利用する

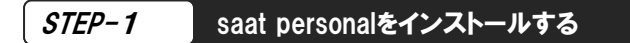

1. テレビ松本のホームページ(https://www.tvm.ne.jp/)へアクセスし、 「**インターネット**」をクリックします。

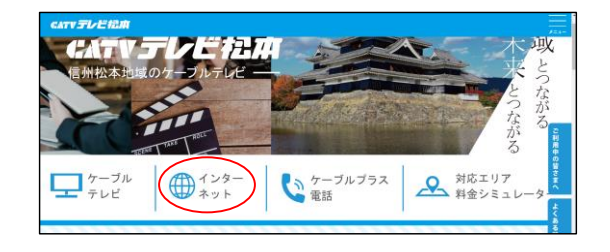

2. ページ下部の「オプションサービスのご案内」をクリックします。

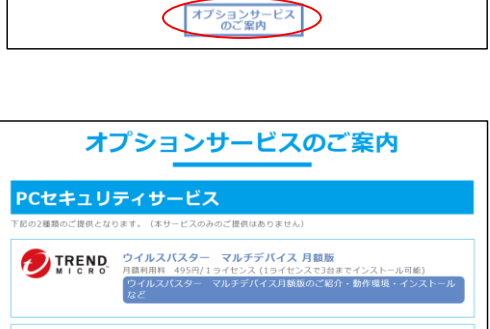

▶ 基本サービスを見る ▶ 同軸インターネットサービスを見る

その他のご案内

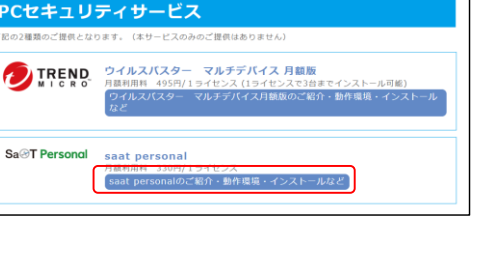

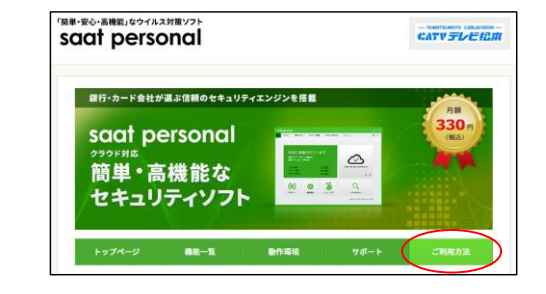

| STEP 1             | セットアップファイルのダウンロード                                                    |
|--------------------|----------------------------------------------------------------------|
| 下記ボタンJ<br>のログインIII | り、サービス提供ページへアクセスし、「インターネットサービス専用 お客様登録情報」に記載<br>- バスワードにてロジイんしてください。 |
|                    | ダウェルードページ                                                            |

| ▶ ユーザーアカウン<br>ト: |                         |
|------------------|-------------------------|
| ▶ ユーザーバスワー<br>ド: |                         |
| $\mathcal{P}$    | カウントとユーザーパスワードを入力してください |

3. 「saat personalのご紹介・動作環境・インストールなど」をクリックします。

**4** 「ご利用方法」ボタンをクリックします。

**5.** 「ダウンロードページ」をクリックします。

**6.** 「ユーザーアカウント」「ユーザーパスワード」を入力して、 「login」をクリックします。

※ユーザアカウント・ユーザーパスワードは「インターネットサービス専用 お客 様登録情報」に記載のログインID・パスワードをご利用ください。

| 7. | 「PCセキュリティ設定」 | をクリックします。 |
|----|--------------|-----------|
|----|--------------|-----------|

| <ul> <li>saat:PCセキュリ</li> </ul>                  | リティサービス                                                              |                                                        |
|--------------------------------------------------|----------------------------------------------------------------------|--------------------------------------------------------|
| ▲ユーザーアカウント<br>****@go.tvm.ne.jp 様                | <ul> <li>         基本情報     </li> <li>         ログイン情報     </li> </ul> |                                                        |
|                                                  | 顧客ID                                                                 | 000000000                                              |
| PCセキュリティメニュー                                     | ユーザーアカウント                                                            | ****@go.tvm.ne.jp                                      |
| <ul> <li>▶ 基本情報</li> <li>▶ PCセキュリティ設定</li> </ul> | (                                                                    | 変更                                                     |
|                                                  |                                                                      | <mark>为 <sub>Saat</sub> 管理画面:操作マニュアル(PDF:1.2MB)</mark> |

**8.** 「新規インストール」ボタンをクリックします。

※既にインストール済の場合はボタンの名前が「**再インストール**」になっていま す。再インストールの場合は**11.**の動作環境確認画面へ進みます。

| 💄 ユーザーアカウント                                                           | PCセキュリラ                            | イ設定                    |            |                |                       |                   |
|-----------------------------------------------------------------------|------------------------------------|------------------------|------------|----------------|-----------------------|-------------------|
| ****@go.tvm.ne.jp 様                                                   | ログイン情報                             |                        |            |                |                       |                   |
|                                                                       | R                                  | <b>客</b> ID            |            | 000000         | 0000                  |                   |
| ₽ PCセキュリティメニュー                                                        | ユーザーアカウント *****@go.tvm.ne.jp       |                        |            |                |                       |                   |
| ▶ 基本情報                                                                |                                    |                        |            |                |                       |                   |
| be an an a second second                                              | saat personal                      |                        |            |                |                       |                   |
| PCセキュリティ設定                                                            |                                    | SC                     | aat p      | perso          | nal                   |                   |
| <u>PCセモユリティ</u> 設定                                                    |                                    | so                     | aat p      | perso          | nal                   |                   |
| <ul> <li>PCセモュリティ設定</li> <li>ログアウト</li> </ul>                         | 現在のご利用状況                           | sc                     | aat p      | oerso          | nal                   |                   |
| <ul> <li>PCセキュリティ設定</li> <li>ロクアウト</li> </ul>                         | 現在のご利用状況                           | SC<br>追加数              | at to:     | Derso          | nal<br><sup>利用数</sup> | 利用可能残数            |
| <ul> <li>PCセモュリティ設定</li> <li>         ・         ・         ・</li></ul> | 現在のご利用状況<br>基本申込数<br>1             | SC<br>16,00202<br>0    | at to:     | Derso<br>申込数   | nal<br>利用数<br>0       | 利用可能残数<br>1       |
| <ul> <li>PCPキュリティ設定</li> <li>ログアウト</li> </ul>                         | 現在のご利用状況<br>基本申込数<br>1             | SC<br>追加数<br>0         | at to:     | 申込数<br>1       | nal<br>利用数<br>0       | 利用可能残数<br>1       |
| <ul> <li>PCPエリティ設定</li> <li> <u>ロクアウト             </u> </li> </ul>    | 現在のご利用状況<br>基本申込数<br>1<br>インストールID | SC<br>追加数<br>0<br>二ツクネ | at k<br>≏∽ | 申込数<br>1<br>ステ | Mai<br>利用数<br>0       | 利用可能残数<br>1<br>提作 |

**9.** 利用規約の内容をご確認の上、よろしければ「**同意する**」ボタン をクリックします。

| ユーザーアカウント                      | PCセキュリティ設定                                                                                                    |
|--------------------------------|----------------------------------------------------------------------------------------------------|
| **** @go.tvm.ne.jp 様           | saat personal                                                                                                    |
|                                | saat personal 新規インストール:利用規約の確認                                                                                                    |
| PCゼキュリティメニュー<br>- <u>基本</u> 情報 | STEP1         STEP2         STEP3         Comparing (1)         STEP4         Comparing (1)         STEP4         STEP4 |
| PCセキュリティ設定                     | saat personal 利用規約                                                                                                    |
| • <u>02225</u>                 | お客さまは、ゼキュリティソフトウエア「saat personal(サート・パーソナ<br>ル)」(以下、「ホソフトウエア製品」と言います)をインストールし、使用す<br>るにあたって、ネットムーブ株式会社及び株式会社アンラボ(以下、二社をあわ<br>せて「当社」と言います)と「saat personal(サート・パーソナル)」利用規約<br>(以下、「本規約」と言います)に従うことに同意するものとします。<br>以下において、「お客想」とは、本規約(内意し本ソフトウェア製品の全部、又<br>は、一部を設置、複写、使用する個人又は法人を意味します。                                                                                                    |

**10.** インストール先の PC に対する、ニックネームの設定画面が表示 されます。ニックネームを入力して、画面下の「確認」ボタンを クリックします。

※ニックネーム=saat personal のインストール先となる PC の、識別用の名称で す。[半角または全角の、最大 64 文字] あとから変更もできます。

| ▲ ユーザーアカウント          | PCセキュリティ設定                                       |
|----------------------|--------------------------------------------------|
| **** @go.tvm.ne.jp 楼 | saat personal                                    |
|                      | saat personal 新規インストール:ニックネームの設定                 |
| PCセキュリティメニュー         | STED1 STED2 STED3 STED4                          |
| ▶ 基本情報               | 利用規約の確認 ニックネーム設定 インストール準備完了 インストール構始<br>(別ウィンドウ) |
| ▶ PCセキュリティ設定         |                                                  |
|                      | 変更する情報を入力して「確認」を押してください                          |
|                      | _урл-ь                                           |

**11.** インストール準備完了画面が表示されます。 ニックネームと動作環境を確認し、画面下の「**インストール**」ボ タンをクリックします。

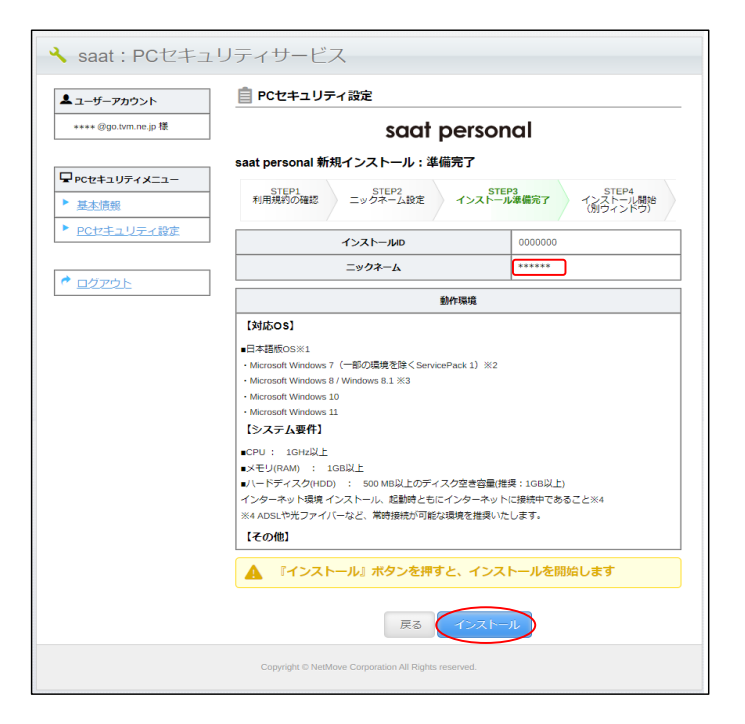

**12.** インストール開始画面が表示されます。「saat personal のイン ストール」ボタンを押すと、インストール画面が別ウィンドウで 表示され、saat personal のインストールが開始されます。

| 💄 ユーザーアカウント        | 📋 PCセキュリティ設定                                             |                                          |  |
|--------------------|----------------------------------------------------------|------------------------------------------|--|
| ****@go.tvm.ne.jp楝 | saat personal<br>saat personal 新規インストール:別ウィンドウにて開始してください |                                          |  |
|                    |                                                          |                                          |  |
| ▶ 基本價盤             | STEP1<br>利用規約の確認<br>ニックネーム                               | STEP3<br>インストール準備完了 インストール開始<br>(別ウィンドウ) |  |
| PCセキュリティ設定         | インストールロ                                                  | 0000000                                  |  |
|                    | ニックネーム                                                   | *****                                    |  |
|                    | 下記より saat po                                             | versonal のインストールを行ってください                 |  |
|                    | SaAi<br>(365                                             | 1 Personal のインストール<br>例9インド98058ます)      |  |
|                    | PC                                                       | Cセキュリティ設定画面へ                             |  |

**13.** 「saat personal のインストール」ボタンを押した後は、別ウィ ンドウで表示された画面の指示に従ってインストールを行って ください。インストール完了後は別ウィンドウを閉じて、管理画 面の表示に戻ってください。

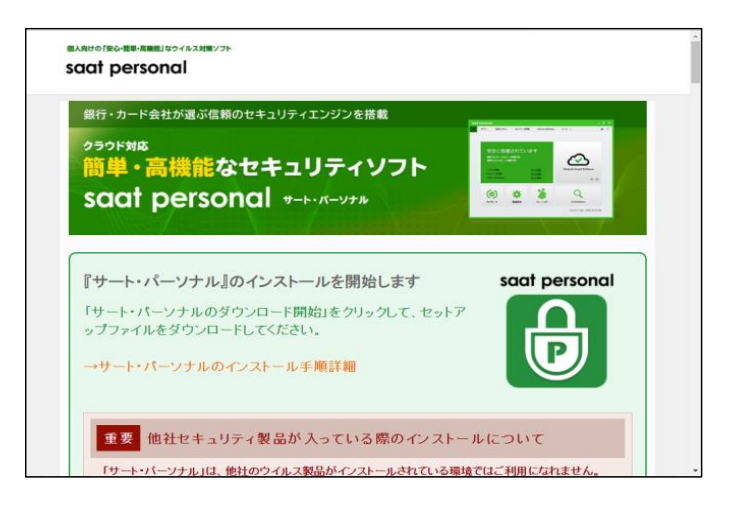